# 07 BIM 建筑工程计量与计价(GTJ2018)

一、任务说明

第一次课主要认识校内在建聊城高级工程职业学校明德楼项目,对项目有初步了解,识 读建筑设计总说明,建筑施工图及其详图,结构设计总说明、结构施工图及其详图,学习广 联达 GTJ2018 软件完成新建工程,新建楼层,建立实训楼项目轴网。

二、任务分析

小组合作查看图纸,找到抗震等级、设防烈度、结构类型、檐高、楼层表、基础层层高、 混凝土标号、砂浆标号、保护层厚度、建施与结施中轴网最全面的图纸,轴网形式与轴距等 信息找到独立基础与柱的分界线等图纸数据。

- (1) 本工程的结构类型是什么?
- (2) 本工程共有几层, 各层层高是多少?
- (3) 首层底标高是多少?
- (4) 本工程室外地坪是多少?
- (5) 本工程的基础形式是什么?
- 三、任务实施
  - 1. 了解软件算量的基本操作流程。

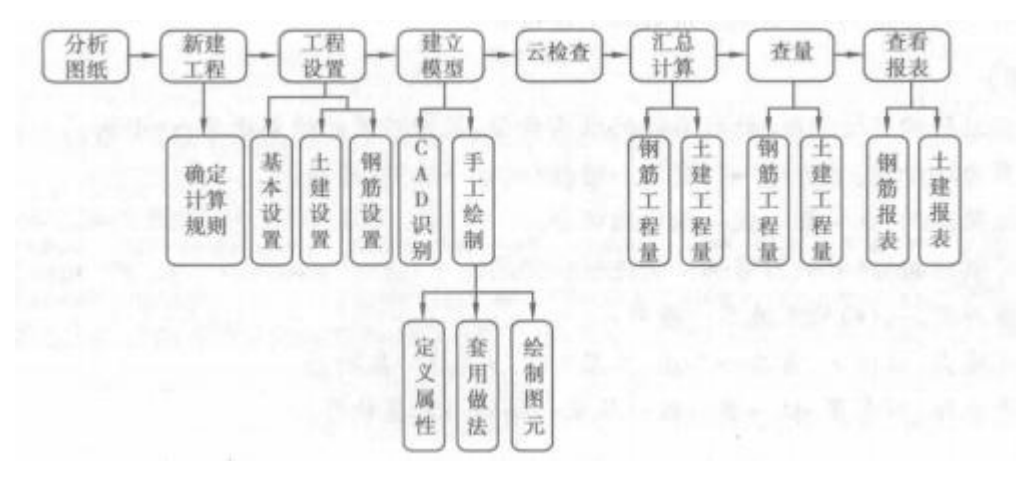

1)分析图纸

拿到图纸后应先分析图纸,熟悉工程建筑结构图纸说明,正确识读图纸。

2) 新建工程/打开文件

启动软件后,会出现新建工程的界面,左键单击即可,如果已有工程文件,单击打开文件

即可,新建工程部分内容。

3) 工程设置

工程设置包括基本设置、土建设置和钢筋设置三大部分。在基本设置中可以进行工程信息和楼层设置;在土建设置中可以进行计算设置和计算规则设置;在钢筋设置中可以进行计算设置.比重设置、弯钩设置损耗设置和弯曲调整值设置。

4)建立模型

建立模型有两种方式:第一种是通过 CAD 识别,第二种是通过手工绘制。CAD 识别包括识 别构件和识别图元。手工绘制包括定义属性、套用做法及绘制图元。在建模过程中,可以通 过建立轴网→建立构件→设置属性→做法套用→绘制构件完成建模。轴网的创建可以为整个 模型的创建确定基准,建立构件包括柱、墙、门窗洞、梁、板.楼梯、装修、土方、基础等构 件的创建。每创建出的构件需要设置属性,并进行做法套用,包括清单和定额项的套用。最后, 在绘图区域将构件绘制到相应的位置即可完成建模。

5) 云检查

模型绘制好后可以进行云检查,软件会从业务方面检查构件图元之间的逻辑关系。

6)汇总计算

云检查无误后,进行汇总计算,计算钢筋和土建工程量。

7)査量

汇总计算后,查看钢筋和土建工程量,包括查看钢筋三维显示、钢筋及土建工程量的计 算式。

8) 查看报表

最后是查看报表,包括钢筋报表和土建报表。

注意:

在进行构件绘制时,针对不同的结构类型,采用不同的绘制顺序,一般为:

剪力墙结构:剪力墙→门窗洞→暗柱/端柱→暗梁/连梁。

框架结构:柱→梁+板→砌体墙部分。

砖混结构:砖墙→门窗洞→构造柱→圈梁。

软件做工程的处理流程一般为:

先地上、后地下:首层→二层三层→项层→基础层。

先主体、后零星:柱-→梁→板→基础→楼梯→零星构件。

### 2. 熟悉图纸

- (1) 设计规范或施工标准图集。
- (2) 抗震等级、结构类型、檐高、设防烈度
- (3) 楼层、插入楼层、删除楼层
- (4) 混凝土标号、砂浆标号、保护层
- (5) 轴网形式与距离
- (6) 熟悉建筑设计总说明的主要内容
- (7) 熟悉建筑施工图及其详图的重要信息。
- (8) 熟悉设计总说明的主要内容;
- (9) 熟悉结构施工图及其详图的重要信息。

### 3. 新建工程,计算设置

分析图纸,根据建筑设计说明、结果设计说明等分别进行基本设置、土建设置、钢筋设置。

(1)选择清单与定额规则,以及相应的清单库和定额库

|        | 新建工程         | ×                                       |  |  |  |  |  |  |
|--------|--------------|-----------------------------------------|--|--|--|--|--|--|
|        | 工程名称:        | 1号办公楼                                   |  |  |  |  |  |  |
|        | 平法规则:        | 16系平法规则                                 |  |  |  |  |  |  |
|        | 一计算规则一       | 11系平法规则                                 |  |  |  |  |  |  |
|        | 0.000 000000 | 16系平法规则                                 |  |  |  |  |  |  |
|        | 清单规则:        | 房屋建筑与装饰工程计量规范计算规则(2013-北京)(R1.0.11.0) • |  |  |  |  |  |  |
|        | 定额规则:        | 北京市房屋建筑与装饰工程预算定额计算规则(2012)(R1.0.11.0) · |  |  |  |  |  |  |
|        | 清单定额库        |                                         |  |  |  |  |  |  |
|        | 清单库:         | 工程量清单项目计量规范(2013-北京) *                  |  |  |  |  |  |  |
| 土 新建工程 | 定额库:         | 北京市建设工程预算定额(2012) 🔹                     |  |  |  |  |  |  |
|        |              | 创建工程 取消                                 |  |  |  |  |  |  |

| 紺                    |                                       |   |
|----------------------|---------------------------------------|---|
| [程名称:                | 1号办公楼                                 |   |
| F <mark>法规则</mark> : | 16系平法规则                               |   |
| 计算规则                 |                                       |   |
| 清单规则:                | 房屋建筑与装饰工程计量规范计算规则(2013-北京)(R1.0.11.0) | Ŧ |
| 定额规则:                | 北京市房屋建筑与装饰工程预算定额计算规则(2012)(R1.0.11.0) |   |
| 清单定额库                |                                       |   |
| 清单库:                 | 工程量清单项目计量规范(2013-北京)                  | ÷ |
| 定额库:                 | 北京市建设工程预算定额(2012)                     | × |
| ☑ 导出做法<br>提示:工程例     | 表<br>现存时会以这里所输入的工程名称做为默认的文件名。         |   |
|                      | 导出取消                                  | í |

- (2) 选择钢筋规则
- (3) 设置室内外高差,正确进行工程信息输入

| T    |                 | a·c>·Σ 图 回<br>BUT 建模 视图 | []]]] < 2 |         |       | 工程信自注音・                    |
|------|-----------------|-------------------------|-----------|---------|-------|----------------------------|
|      |                 | <b>R</b> ->             | <b>I</b>  | ا 🗶     | 1     |                            |
| 工程   | 呈信息 楼层设置        | 计算设置 计算规则               | 计算设置 比重设置 | 弯钩设置 损耗 | 耗设置   |                            |
|      | 基本设置            | 土建设置                    | 钢筋        | i设置     |       | <b>(1)抗震等级</b> :抗震         |
| 工程信息 |                 |                         |           | _       | . 🗆 X | <b>竺</b> 47+               |
| 工程信  | 息 计算规则 编制信息     | 自定义                     |           |         |       | 寺级木佣正的田儋高、<br>  结构类型 设防列度确 |
|      | 属性名称            |                         | 属性值       |         | •     |                            |
| 14   | — 檐高(m):        | 35                      |           |         |       | 定                          |
| 15   | - 结构类型:         | 框架结构                    |           |         |       |                            |
| 16   | 基础形式:           | 独立基础                    |           |         |       |                            |
| 17 - | 建筑结构等级参数:       |                         |           |         |       | ()) <b>安小冊板</b> ・安小        |
| 18   | 一 抗震设防类别:       |                         |           |         |       |                            |
| 19   | 一 抗震等级:         | 二级抗震                    | ←决定       |         |       | 地拉的公司いいも的                  |
| 20   | - 地震参数:         |                         |           |         |       | 地计中国建成阿乃中国                 |
| 21   | 一设防烈度:          | 8                       |           |         |       |                            |
| 22   | — 基本地震加速度(g):   |                         |           |         |       |                            |
| 23   | 设计地震分组:         |                         |           |         |       |                            |
| 24   | 环境类别:           |                         |           |         |       |                            |
| 25 - | 一施工信息:          |                         |           |         |       |                            |
| 26   | 钢筋接头形式:         |                         |           |         |       |                            |
| 27   | 一室外地坪相对±0.000标高 | (m): -0.45              |           |         |       |                            |
| 20   | 甘口生用のないます。      |                         |           |         |       |                            |

(4) 定义楼层及统一设置各类构件混凝土强度等级

|             | 留开      |           |                | ~~~         | · Σ    |           | ब<br>स्वाह्य |           |           | -<br>〒7程-毎 | ł       |           |           |           |          |       | 插入楼层      |
|-------------|---------|-----------|----------------|-------------|--------|-----------|--------------|-----------|-----------|------------|---------|-----------|-----------|-----------|----------|-------|-----------|
|             | ]       |           |                |             | 5      | >         |              |           | 3         | 3          |         | 3         | l         | -1-1-     |          |       |           |
| 工程信         | 1息 れ    | 娄层设置      | t i            | +算诊         | 音      | 计算规则      | 辺 た          | +算设       | 置 比       | 重设管        | <u></u> | 會钩设       | 置损        | 耗设置       |          |       | 删除楼屋      |
| -           | 基本设     | 置         |                |             | 土建议    | 受置        |              |           |           | 钢          | 前词      | 受置        |           |           |          |       |           |
| 模层设置        |         |           |                |             |        |           |              |           |           |            |         |           |           |           |          | _ = > |           |
| 单项工程列表      | 標       | 层列表(基础层和  | 标准层不能设         | 遭为首层。       | 设置首层后  | ,楼层编码自动;  | 变化,正数为地。     | L层,负数为地   | 下层,基础层的   | 码周定为 (     | ))      |           |           |           |          |       |           |
| +添加 □ 1     | Bille 1 | □插入楼层 🔯   | 删除楼层           | 1 上移        | ↓ 下移   |           |              |           |           |            |         |           |           |           |          |       | 泪怒十四며     |
| 1号办公楼       | 2       | 层的        | 楼层名称           | 层高(m)       | 底标高(m) | 相同层数板的    | 厚(mm) 建筑面积   | 畀(m2)     |           |            |         | 9         | 駐         |           |          |       | 1比/狱上)뀤/文 |
| - 575 64 64 | (       | 5 1       | 第5层 0.         | .9          | 14.4   | 1 120     | (0)          |           |           |            |         |           |           |           |          |       | <u> </u>  |
|             |         | 4 1       | 第4层 3.         | .4 :        | 11     | 1 120     | (0)          |           |           |            |         |           |           |           |          |       | 守纵        |
|             |         | 3 1       | 第3层 3.         | .6          | 7.4    | 1 120     | (0)          |           |           |            |         |           |           |           |          |       |           |
|             |         | 2 1       | 第2层 3.         | .6          | 3.8    | 1 120     | (0)          |           |           |            |         |           |           |           |          |       |           |
|             | 1       | 🖌 1       | 首层 3.          | .9          | -0.1   | 1 120     | (0)          |           |           |            |         |           |           |           |          |       |           |
|             |         | -1 1      | 第-1层 1         | .7          | -1.8   | 1 120     | (0)          |           |           |            |         |           |           |           |          |       |           |
|             |         | 0         | 基础层 1          | .7          | -3.5   | 1 500     | (0)          |           |           |            |         |           |           |           |          |       |           |
|             |         |           |                |             |        |           |              |           |           |            |         |           |           |           |          |       |           |
| 楼层混凝土强度和    | 印德国搭接设  | 置(1号办公楼 复 | 4层, 11.00~     | - 14.40 m ) | )      |           |              |           |           |            |         |           |           |           |          |       | 砂浆标号      |
|             |         |           |                |             |        |           |              | 機固        |           |            |         |           |           | 搭接        |          | 1     | 1         |
|             | 抗震等级    | 混凝土强度等级   | 混凝土类型          | 1 砂浆标号      | · 砂浆类型 | HPB235(A) | HRB335(B)    | HRB400(C) | HRB500(E) | 冷轧带肋       | 冷轧扭     | HPB235(A) | HRB335(B) | HRB400(C) | HR8500(E | 冷轧带肚  | <u></u>   |
| 垫层          | (非抗震)   | C15       | 预拌砼            | M5          | 混合砂浆   | (39)      | (38/42)      | (40/44)   | (48/53)   | (45)       | (45)    | (55)      | (53/59)   | (56/62)   | (67/74)  | (63)  |           |
| 基础          | (二级抗震)  | C30       | 预拌砼            | M5          | 混合砂浆   | (35)      | (33/37)      | (40/45)   | (49/54)   | (41)       | (35)    | (49)      | (46/52)   | (56/63)   | (69/76)  | (57)  |           |
| 基础梁 / 承台梁   | (二级抗震)  | C30       | 预拌砼            |             |        | (35)      | (33/37)      | (40/45)   | (49/54)   | (41)       | (35)    | (49)      | (46/52)   | (56/63)   | (69/76)  | (57)  |           |
| 住           | (二级抗震)  | C30       | 预排砼            | M5          | 混合砂浆   | (35)      | (33/37)      | (40/45)   | (49/54)   | (41)       | (35)    | (49)      | (46/52)   | (56/63)   | (69/76)  | (57)  |           |
| 剪力增         | (二级抗震)  | C30       | 预排砼            |             |        | (35)      | (33/37)      | (40/45)   | (49/54)   | (41)       | (35)    | (42)      | (40/44)   | (48/54)   | (59/65)  | (49)  | 复制到具他修    |
| 塘柱          | (二级抗震)  | C30       | 预拌砼            |             |        | (35)      | (33/37)      | (40/45)   | (49/54)   | (41)       | (35)    | (49)      | (46/52)   | (56/63)   | (69/76)  | (57)  |           |
| Transien .  | (二级抗限)  | C30       | 预拌砼            |             |        | (35)      | (33/37)      | (40/45)   | (49/54)   | (41)       | (35)    | (49)      | (46/52)   | (56/63)   | (69/76)  | (57)  |           |
| 増業          |         |           | and the second |             |        | (25)      | (22/27)      | (40/45)   | (40/54)   | (41)       | (35)    | (40)      | (46/52)   | (56/63)   | (60/76)  | (57)  |           |
|             | (二级抗震)  | C30       | 预济半续全          |             |        | (55)      | (33/37)      | (40/40)   | (43/34)   | ()         | (33)    | (42)      | (40/06)   | (00)00)   | (05/70)  | (37)  |           |

(5)进行工程计算设置

# 4. 新建楼层,建立轴网

找到轴网最全的图纸,分析图纸中轴网上下左右开间尺寸、进行轴网定义和绘制。

| 1 □ □ ○ 句 · ○ 开始 工程设置 | - Σ 💹 🗔 🖳 🏒 (拼) 🔐 =      | 广联达BIM土建计量平台(                                                                                                   | GTJ2018            |                                                      | 50:  | ₽ ×<br>?~11 ⊡ |
|-----------------------|--------------------------|----------------------------------------------------------------------------------------------------|--------------------|------------------------------------------------------|------|---------------|
|                       |                          | 长度标注 ▼ <sup>03</sup> 気制 一/延伸 論打断 量 对的<br>图元存金 ▼ ◆移动 十/修剪 益合并 ✓ 翻<br>图元过滤 ▲ 镍像 @ 偏修 应 分割 ● 旋转                    | F・<br>▲ 直线 □<br>始報 | ☑ 修政執矩 ※ 修剪轴线 ☑ 修政執号 ↓ 拉框修剪 ~ ☑ 修改執号位置 抹 恢复轴线 轴网二次编辑 |      |               |
| 首层 • 常用构件类            | 型 * 轴网 * *               | 11 × × ×                                                                                                    |                    |                                                      |      |               |
| +*                    | +114+741== 15144C401789  | ×                                                                                                    |                    |                                                      |      | ×             |
| ■ 営用物性迷刑              |                          |                                                                                                    |                    |                                                      |      |               |
|                       | 山新建・しる間隙間支制に一层同复制        | 10                                                                                                    |                    | 30 图元显示 楼                                            | 县显示  |               |
| (中 44/5(7)<br>() 前任   | 搜索构件                     | a                                                                                                    |                    | 国际相供                                                 | 显示图元 | 显示名称          |
| 1000 to               | 80/3                     |                                                                                                    |                    | 一 一 所有构件                                             |      | <u> </u>      |
|                       |                          |                                                                                                    |                    |                                                      |      |               |
| - (Table              |                          |                                                                                                    |                    |                                                      |      |               |
| 1 J221/P3             |                          |                                                                                                    |                    |                                                      |      |               |
|                       |                          |                                                                                                    |                    | 「「「」」                                                |      | - n           |
| * 仮                   |                          |                                                                                                    |                    | 构造柱                                                  |      |               |
| ₩ 楼梯                  |                          |                                                                                                    |                    | 砌体柱                                                  |      |               |
| · 装修                  |                          |                                                                                                    |                    | (三) 唐                                                |      |               |
| 💌 土方                  |                          |                                                                                                    |                    | 前方墙                                                  |      |               |
| ₩ 基础                  |                          |                                                                                                    |                    | 一一砌体墙                                                |      |               |
| 10 其它                 |                          |                                                                                                    |                    | 砌体加度                                                 | 5    |               |
| 😠 自定义                 |                          |                                                                                                    |                    | 保温墙                                                  |      |               |
|                       |                          |                                                                                                    |                    | 暗梁                                                   |      |               |
|                       |                          |                                                                                                    |                    | 墙垛                                                   |      |               |
|                       |                          |                                                                                                    |                    | 幕墙                                                   |      |               |
|                       | 属性列表                     | x                                                                                                    |                    | (二) (1窗洞                                             |      |               |
|                       | <b>康性</b> 夕称 <b>康性</b> 信 |                                                                                                    |                    |                                                      |      |               |
|                       | 1                        | No. of the second second second second second second second second second second second second second second se |                    | 窗                                                    |      |               |
|                       |                          |                                                                                                    |                    | 门联赛                                                  |      |               |
|                       |                          |                                                                                                    |                    |                                                      | 15   | 復默认设置         |
| X = -1128 Y = 863     | 层高:3.9 标高:-0.1~3.8 0     | 隐藏:0 ⊾ 🎦 🗙 🗹 -                                                                                                  | + * 跨图层选择 折线选择 按鼠标 | 示左键指定第一个角点,或拾取构件图元                                   |      | 1000 FPS      |

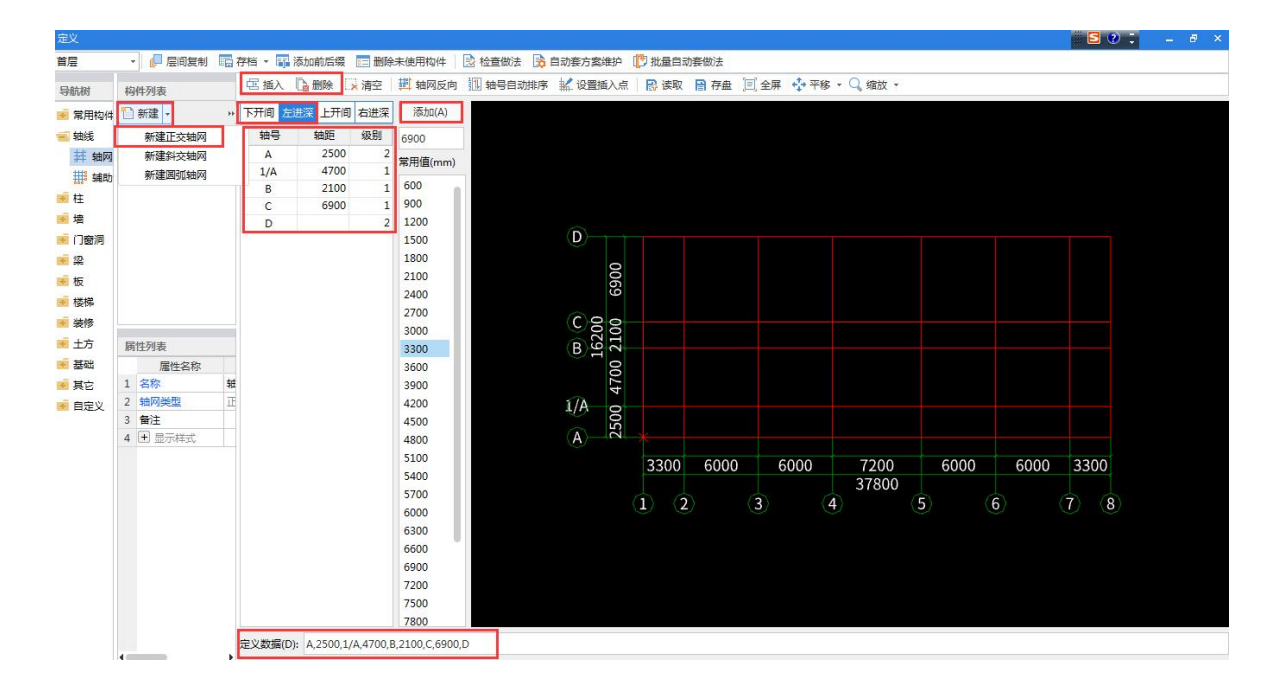

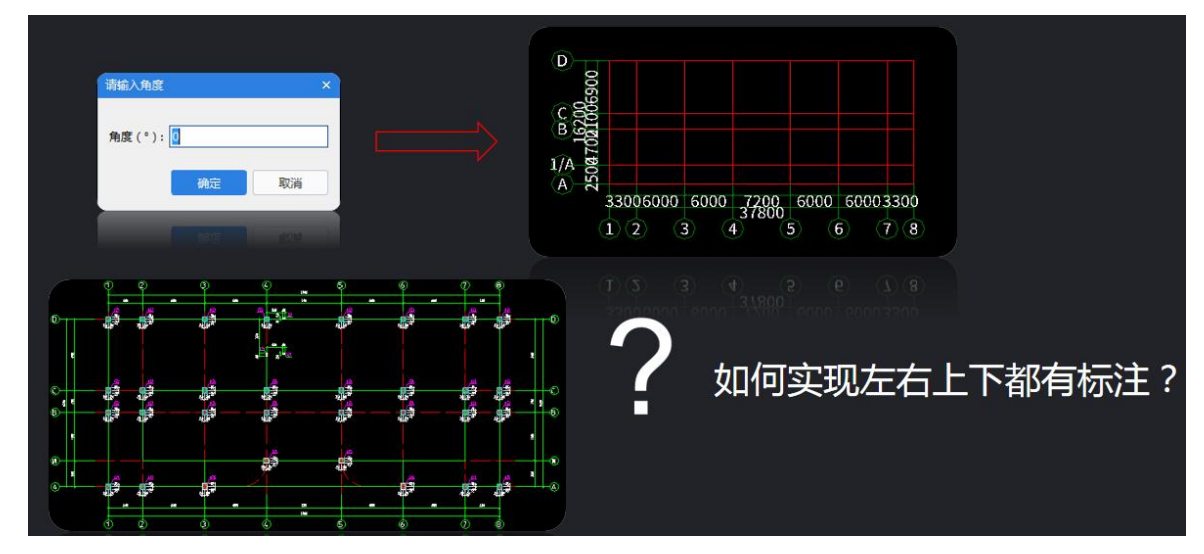

四、验收成果

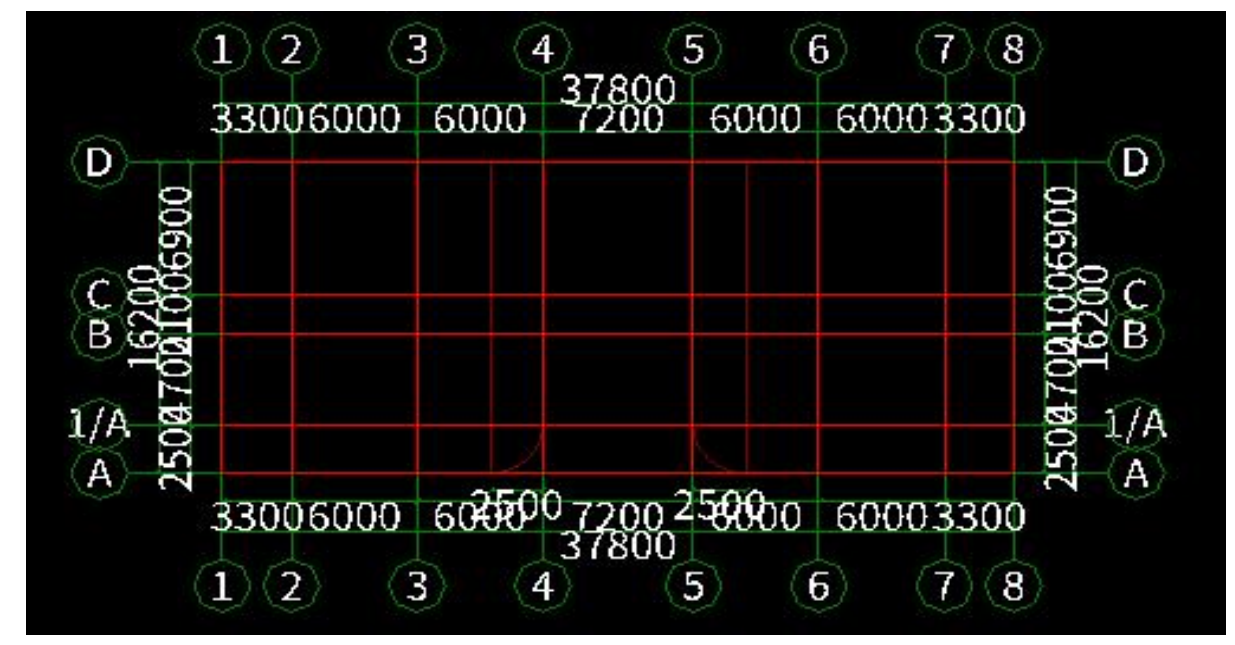

#### 五、总结评价

1. 设计规范或施工标准图集。

2. 抗震等级、结构类型、檐高、设防烈度

3. 楼层、插入楼层、删除楼层

4. 混凝土标号、砂浆标号、保护层

5. 轴网与辅助轴线绘制:修改轴号位置、平行与起点圆心终点辅助

## 六、延伸拓展

中国"超级工程"走出国门一中企承建的塞内加尔方久尼大桥开通

方久尼大桥全长 1600 米,是目前塞内加尔最长的桥梁,已成为连接塞南北方的主干道之一。作为"塞内加尔振兴计划"优先重大项目,大桥是连接邻国冈比亚、几内亚比绍的重要 交通节点,也是中方积极落实中非"十大合作计划"的具体体现。